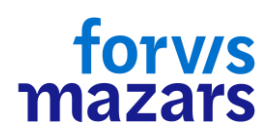

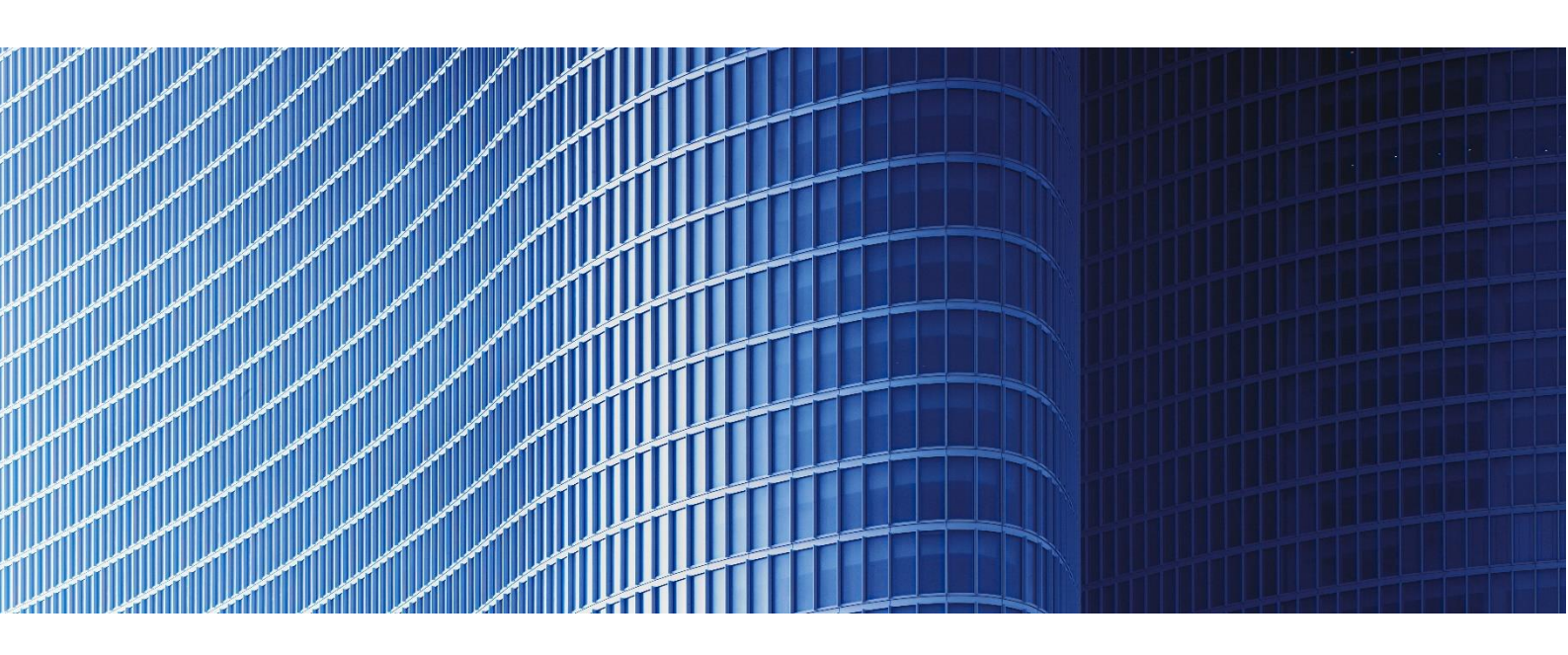

## **SİRKÜLER SAYI: 2024/189**

18.10.2024

## İŞVERENLER SGK'NA KAYITLI ÇALIŞANLARINI DİJİTAL VERGİ DAİRESİNDE ALT KULLANICI OLARAK TANIMLAYABİLECEK VE YETKİLENDİREBİLECEKLERDİR

Dijital Vergi Dairesi internet sitesinde (<u>https://dijital.gib.gov.tr/duyurular#0/746</u>) yayımlanan 17.10.2024 tarihli duyuru uyarınca, 7 Ekim 2023 tarihli ve 32332 sayılı Resmî Gazete'de yayımlanan 552 sıra no.lı Vergi Usul Kanunu Genel Tebliği gereğince, işverenler Sosyal Güvelik Kurumu'na kayıtlı çalışanlarını 15.10.2024 tarihi itibariyle Dijital Vergi Dairesi sisteminin belirli fonksiyonlarını kullanmak üzere alt kullanıcı olarak tanımlayabilecek ve yetkilendirebilecektir. Konuya ilişkin kılavuza sirkülerimiz ekinde yer verilmiştir.

Saygılarımızla,

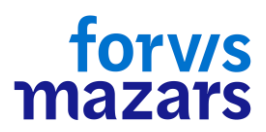

## DENGE İSTANBUL YEMİNLİ MALİ MÜŞAVİRLİK A.Ş.

EK: Kullanıcı Yönetimi Kılavuzu

(\*) Sirkülerlerimizde yer verilen açıklamalar sadece bilgilendirme amaçlıdır. Tereddüt edilen hususlarda kesin işlem tesis etmeden önce konusunda uzman bir danışmandan görüş ve destek alınması tavsiyemiz olup; sadece sirkülerlerimizdeki açıklamalar dayanak gösterilerek yapılacak işlemler sonucunda doğacak zararlardan müşavirliğimiz sorumlu olmayacaktır.

(\*\*) Sirkülerlerimiz hakkında görüş, eleştiri ve sorularınız için aşağıda bilgileri yer alan uzmanlarımıza yazabilirsiniz.

Erkan YETKİNER YMM Forvis Mazars, Ortak Tufan SEVİM YMM Forvis Mazars, Ortak

## Dijital Vergi Dairesi Kullanıcı Yönetimi Hizmeti

Dijital Vergi Dairesi/Kullanıcı Yönetimi alanına, dijital.gib.gov.tr adresi Kullanıcı Giriş alanından giriş yaparak sol menüde yer alan Kullanıcı Yönetimi sekmesinden ulaşabilirsiniz.

| Dijital<br>VERGI<br>DAIRESI         |                                                                     |                          |                      |
|-------------------------------------|---------------------------------------------------------------------|--------------------------|----------------------|
| Hangi işlemi yapmak istiyorsunuz? 🔍 |                                                                     | VADESİ GELMEMİŞ BORÇLAR  | TOPLAM BORÇLAR       |
| 🔒 Ana Sayfa                         | D245,88                                                             | 60,00                    | €243,88              |
| Bilgilerim                          |                                                                     |                          | ~                    |
| II. Mali Bilgilerim                 | Sayın WTECHIN YAZILIM BİLİŞİM VE DANIŞMANLIK ANONİM ŞİRKETİ         |                          |                      |
| Ödeme ve Borç İşlemleri >           | Dijital Vergi Dairesine Hoş Geldiniz                                |                          |                      |
| 🖭 Yapılandırma Ve Tecil İşlemleri 🗦 | Q Kullanmak istediğiniz hizmeti yazınız.                            |                          |                      |
| e-Tebligat                          |                                                                     |                          |                      |
| 🛞 Ortaklık İşlemleri 💦 🗲            | Geçiş Yapılabilecek Uygulamalar                                     |                          |                      |
| Dilekçelerim >                      | Aşağıdaki uygulamalara yeniden giriş yapmadan geçiş yapabilirsiniz. |                          |                      |
| D Bildirimlerim                     |                                                                     |                          | DEETER               |
| 🖹 Başvuru Formlarım 🔷 🗲             | WWW                                                                 | VD                       | BEYAN<br>SISTEMI     |
| 🔄 Sorgulamalar / Doğrulamalar 🕻     | Internet Vergi Dairesi                                              | İnteraktif Vergi Dairesi | Defter Beyan Sistemi |
| 🏦 Kullanıcı Yönetimi                |                                                                     |                          |                      |

Kullanıcı Yönetimi alanından adınıza işlem yapmaya yetki verdiğiniz kullanıcıları görebilir veya işlem yapmasını istediğiniz kişileri ekleyerek yetki tanımlamalarını gerçekleştirebilirsiniz.

| Anasayla > Kullanici Yönetimi<br>Kullanici Yönetimi                                                                                                    |                     |
|----------------------------------------------------------------------------------------------------|---------------------|
| 🕕 Bu saylada, adınza işlem yapmaya yetki verdiğiniz kullancıları görebilir veya işlem yapmasını istediğiniz kaşleri ekleyerek yetki tanımlamaların garçıkleştirebilirsiniz. |                     |
| Alt Kullanıcı Listesi                                                                                                    |                     |
|                                                                                                    | YENÎ KULLANICI EKLE |
| Lüfen aramak istediğiniz atl kullancı adan giriniz.                                                                                                    |                     |
| III STUMAR                                                                                                    |                     |
| T.C./Yabance Kimilik Numarasi C : Ad Soyad C : Isleem                                                                                                    | :                   |
|                                                                                                    |                     |
|                                                                                                    |                     |
|                                                                                                    |                     |
|                                                                                                    |                     |
|                                                                                                    |                     |
| Alt kullanı emz bulunmamaktadır.                                                                                                    |                     |

Açılan alandan Yeni Kullanıcı Ekle butonundan alt kullanıcı olarak eklemek istediğiniz SGK İşçi-İşveren bağlantısı olan çalışanın T.C. Kimlik Numarası girişi yapılarak "Sorgula" butonuna tıklayabilirsiniz.

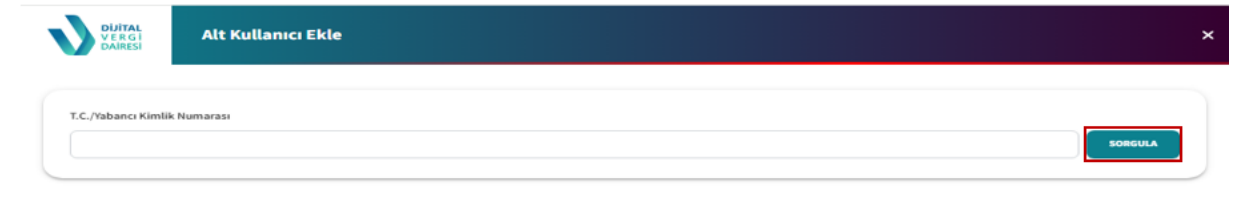

Girişi yapılan bilgilere ait kişinin şirket çalışanı olduğunun doğrulanması durumunda Adı Soyadı ve Çalıştığı Şirket listelenir ve kaydet butonu ile işleme devam edebilirsiniz.

| DijiTAL<br>VERCI<br>DAIRESI Alt Kullanıcı Ekle |                      |
|------------------------------------------------|----------------------|
| T.C./Yahanri Kimlik Numarası                   |                      |
| 476                                            | тыдая                |
| Sorgulama Sonucu                               |                      |
| m SOTUNLAR                                     |                      |
| Adı Soyadı                                     | i Çəlıştığı Şirket i |
| c                                              | W                    |
|                                                |                      |
|                                                |                      |

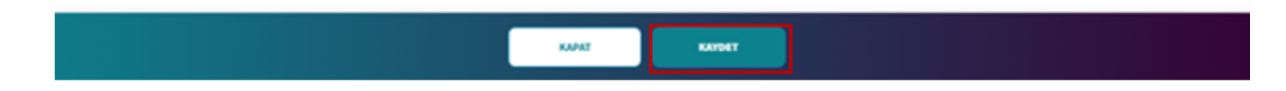

İlgili alanda SMS onayı ekranından Onay Kodu İste butonu ile SMS kodunun girişi yapılarak işlem yapması istenen kullanıcıyı ekleyebilirsiniz.

| VERGI<br>VERGI<br>DAIRESI          | Onay                                                                    | × |
|------------------------------------|-------------------------------------------------------------------------|---|
| ]) Telefon numarası bilgilerinizir | ı güncel olmadığını düşünüyorsanız <u>buradan</u> güncelleyebilirsiniz. |   |
| ijital Vergi Dairesi Talep / Ona   | y İçin Kullanılan Cep Telefonu                                          |   |
|                                    | 0 (541) 5                                                               | • |
|                                    |                                                                         |   |
|                                    |                                                                         |   |
|                                    |                                                                         |   |
|                                    | VAZGEÇ ONAY KODU İSTE                                                   |   |

| SMS kodu              |                                                                                                    |  |
|-----------------------|----------------------------------------------------------------------------------------------------|--|
| 1                     |                                                                                                    |  |
| SMS kodunuz 0 (541) ! | nolu telefonunuza gelecektir.Kod tarafınıza ulaşmıyorsa Profil kısmından telefon bilginizi kontrol ediniz. |  |
|                       | Kalan Süre<br>174                                                                                          |  |

Yetkilendirme işleminden sonra Kullanıcı Yönetimi alanından önceden tarafınızca verilen Alt Kullanıcı Listesinden yetkilendirme işleminizi yapabilir ayrıca yeni kullanıcıyı ekle alanından yeni kullanıcı oluşturabilir ya da Hesabı Kapat alanından yetkiyi kaldırabilirsiniz.

| Anasayfa > Kullanıcı Yönetimi                                               |                                                                                                    |   |                       |                   |
|-----------------------------------------------------------------------------|----------------------------------------------------------------------------------------------------|---|-----------------------|-------------------|
| Kullanıcı Yönetimi                                                          |                                                                                                    |   |                       |                   |
| 🕕 Bu sayfada, adınza işlem yapmaya yetki verdiğiniz kullanıcıları görebilir | veya işlem yapmasını istediğiniz kişileri ekleyerek yetki tanımlamalarını gerçekleştirebilinsiniz. |   |                       |                   |
| Alt Kullanıcı Listesi                                                       |                                                                                                    |   |                       |                   |
| Litten asanak istediğiniz alt kultarıcı adını göniz.                        |                                                                                                    |   |                       | VEM RULLANCE ERLE |
| T.C./tabanci Kimilik Numarasi 0                                             | E Ad Seyed 0                                                                                       | 1 | lştem                 | 1                 |
| 108                                                                         | oi .                                                                                               | , | VETRILAR              |                   |
| 1094                                                                        | BE N                                                                                               |   | VETNÄAR HESABI KAJNT  |                   |
| 172                                                                         | EB                                                                                                 |   | VETRILER HESABI KAPAT |                   |
|                                                                             |                                                                                                    |   |                       |                   |
|                                                                             |                                                                                                    |   |                       |                   |
|                                                                             |                                                                                                    |   |                       | IPTAL KAVDET      |

Yetkiler butonuna tıklanması durumunda Yetkiler sayfası açılır ve bu alanda adına işlem yapmaya yetili olan kişiye ait Dijital Vergi Dairesi Uygulamasında gerçekleştirilebilecek işlemleri işaretleyerek düzenleyebilir ve Kaydet butonundan işlem yapılması istenen kullanıcıya istenen yetkileri verebilirsiniz.

| <b>)</b> в            | oyfada şirketiniz adına işlem yapmaya yetili olan kişiye ait geçiş yapabilecek. Uygulama yetkilerini ve Dijital Vergi Dairesi Uygulamasında gerçekleştirilebilecek işlem yetkileri                                  |
|-----------------------|----------------------------------------------------------------------------------------------------|
| Kulla                 | ıcıya Ait Bilgiler                                                                                                    |
| Adı So                | adı .                                                                                                    |
| CE                    | N                                                                                                    |
|                       | DİJİTAL VERGİ DAİRESİ YETKİLERİ                                                                                                    |
|                       | ramak istedižiniz hizmet adını giriniz.                                                                                                    |
| Lütfe                 | ramak istediğiniz hizmet adını giriniz.                                                                                                    |
| Lūtfe                 | ramak istediğiniz hizmet adını giriniz.<br>Bilgilerim                                                                                                    |
| Lūtfe<br>✓ [          | ramak istediğiniz hizmet adını giriniz.<br>Bilgilerim<br>] Sicil Bilgilerim                                                                                                    |
| Lūtfe                 | ramak istediğiniz hizmet adını giriniz.<br>Bilgilerim<br>] Sicil Bilgilerim<br>] Gelen Evraklarım                                                                                                    |
| - (                   | ramak Istediğiniz hizmet adını giriniz.<br>Bilgilerim<br>Sicil Bilgilerim<br>Gelen Evraklarım<br>Araç Bilgilerim<br>Gercek Favdalanıcı Durumu Gösterir Belgelerim                                                   |
| ► (                   | ramak istediğiniz hizmet adını giriniz.<br>Bilgilerim<br>Sicil Bilgilerim<br>Gelen Evraklarım<br>Araç Bilgilerim<br>Gerçek Faydalanıcı Durumu Gösterir Belgelerim<br>Takdire Sevk Bilgilerim                        |
| <ul><li>✓ [</li></ul> | ramak istediğiniz hizmet adını giriniz.<br>Bilgilerim<br>Sicil Bilgilerim<br>Gelen Evraklarım<br>Araç Bilgilerim<br>Gerçek Faydalanıcı Durumu Gösterir Belgelerim<br>Takdire Sevk Bilgilerim<br>e-Arşiv Faturalarım |
| ► (                   | Bilgilerim<br>Sicil Bilgilerim<br>Gelen Evraklarım<br>Araç Bilgilerim<br>Gerçek Faydalanıcı Durumu Gösterir Belgelerim<br>Takdire Sevk Bilgilerim<br>e-Arşiv Faturalarım<br>e-Yoklamalarım                          |

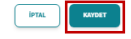

Yetki verme işlemi tamamlandıktan sonra yetki verilen kişi Dijital Vergi Dairesine giriş

yaparak sağ üst menüde verilen yetki doğrultusunda oluşan alanına geçiş alanına geçiş

| DUITAL<br>VERGI<br>DAIRESI                                      |                                                                                                    |                          |                     |                                          |                                                       | ±te kullanici dešiştik 🕘 ci 🚺 C |
|-----------------------------------------------------------------|----------------------------------------------------------------------------------------------------|--------------------------|---------------------|------------------------------------------|-------------------------------------------------------|---------------------------------|
| Hangi işlemi yapmak istiyorsunuz? 🔍                             | VADESI GECINIŞ BORÇLAR<br>8462,46                                                                   |                          | AİŞ BORÇLAR         | Image: Toplam Borclar           \$462,46 | <ul> <li>Son Gincell</li> <li>11/10/2024 1</li> </ul> | emc<br>16:4206                  |
| ₿ Bilgilerim >                                                  |                                                                                                    |                          |                     | <b>^</b>                                 |                                                       |                                 |
| Ödeme ve Borç İşlemleri >                                       | soyo CEML UZUN<br>Dijital Vergi Dairesine Hoş                                                       | Geldiniz                 |                     |                                          |                                                       |                                 |
| eTebligat                                                       | Q Kullanmak istediğiniz hizmeti yazır                                                               | nız.                     |                     |                                          |                                                       | )                               |
| Ortakuk işlemleri      Ortakuk işlemleri      Ortakul işlemleri | Geçiş Yapılabilecek Uygulamalar<br>Aqildaki ugulumlura yenklen giriş yapından geçiş yapabili arinz. |                          |                     |                                          |                                                       |                                 |
| Bildirimlerim >                                                 | ww                                                                                                  | VD                       | ()                  | DEFTER<br>BEYAN<br>SISTEMI               | ?                                                     |                                 |
| G Sorgulamaiar / Doğrulamalar >                                 | İnternet Vergi Dairesi                                                                              | İnteraktif Vergi Dairesi | Hazır Beyan Sistemi | Defter Beyan Sistemi                     | ladem Nerede?                                         | Yeni Nesîl ÖKC                  |
|                                                                 |                                                                                                    |                          |                     |                                          |                                                       |                                 |

Açılan Alt Kullanıcı Yetki onay alanından listede geçiş yapılan kullanıcıya ait verilen yetkiler listelenir ve yetkileri kullanmak için Onayla butonuna tıklanır.

| DAIRESI                                                                    | Alt Kullanıcı Yetki Onay                                                                                                    |  |
|----------------------------------------------------------------------------|----------------------------------------------------------------------------------------------------|--|
| Aşağıdaki listede<br><b>O</b> : Çikarıları yeti<br><b>O</b> : Yeni eklenen | geçiş yaptığınız kullanıcıya ait verilen yetkiler liatelenmekte olup, yetkileri kullanmak için alt kullanıcı yetkinizi onaylamanız gerekmektedir.<br>ileri ifade eder.<br>yetkileri ifade eder. |  |
| Riteilarim                                                                 |                                                                                                    |  |
| Sicil Bilei                                                                | lecim                                                                                                    |  |
| Gelen Eve                                                                  | aklarım                                                                                                    |  |
| Araç Bilgi                                                                 | lerim                                                                                                    |  |
| Gerçek Fa                                                                  | ydalanıcı Durumu Gösterir Belgelerim                                                                                                    |  |
| Takdire S                                                                  | evk Bilgilerim                                                                                                    |  |
| Ge Arşiv Fa                                                                | turalarım                                                                                                    |  |
| Se Yoklam                                                                  | alanm                                                                                                    |  |
| ⊘Harç ve İd                                                                | lari Para Cezasi Tahakkuk Kaynağı                                                                                                    |  |
| Tahakkuk                                                                   | Bilgilerim                                                                                                    |  |
| Selge Bas                                                                  | im Bilgilerim                                                                                                    |  |
| Ortaklik                                                                   | öneticilik Bilgileri                                                                                                    |  |
| <ul> <li>Şirketiniz</li> </ul>                                             | in Ortaklık ve Yöneticillik Bilgileri                                                                                                    |  |
| SVergi Cez                                                                 | hbarnamelerim                                                                                                    |  |
| Ollekçelerin                                                               | n                                                                                                    |  |
| Oluşturdi                                                                  | iğum Dilekçeler                                                                                                    |  |
| Mükelleft                                                                  | yet / Borç Durum Yazılarım                                                                                                    |  |
| Profilim                                                                   |                                                                                                    |  |
| Profil Bilg                                                                | jlerim                                                                                                    |  |
|                                                                            |                                                                                                    |  |
|                                                                            |                                                                                                    |  |
|                                                                            |                                                                                                    |  |
|                                                                            |                                                                                                    |  |
|                                                                            |                                                                                                    |  |
|                                                                            |                                                                                                    |  |
|                                                                            |                                                                                                    |  |
|                                                                            |                                                                                                    |  |
|                                                                            |                                                                                                    |  |

İlgili alanda SMS onayı ekranından Onay Kodu İste butonu ile SMS kodunun girişi yapılarak tarafınıza verilen yetkiler için onay işleminizi gerçekleştirebilirsiniz.

|              | ITAL<br>RGI SMS Onay<br>RESI        |                                      |                               |                              |             | ×    |
|--------------|-------------------------------------|--------------------------------------|-------------------------------|------------------------------|-------------|------|
| (i) Telefor  | numarası bilgilerinizin güncel olma | dığını düşünüyorsanız <u>buradar</u> | güncelleyebilirsiniz.         |                              |             |      |
| Dijital Verg | Dairesi Talep / Onay İçin Kulla     | nılan Cep Telefonu                   |                               |                              |             | G    |
|              |                                     | 0 (012) 0                            |                               |                              |             |      |
|              |                                     |                                      |                               |                              |             |      |
|              |                                     |                                      |                               |                              |             |      |
|              |                                     | VAZGEÇ                               | ONAY KODU İSTE                |                              |             |      |
| SMS kodu     |                                     |                                      |                               |                              |             |      |
| SMS kodur    | uz 0 (541) nolu telefonun           | uza gelecektir.Kod tarafınıza ula    | şmiyorsa Profil kısmından te  | lefon bilginizi kontrol edin | ilz.        |      |
|              |                                     | ĸ                                    | alan Süre<br>174              |                              |             |      |
|              |                                     |                                      |                               |                              |             |      |
| G            | eçiş Yap butonu ile                 | işveren adına ta                     | nımlanan yetkil               | er ile işlem ya <sub>l</sub> | pabilirsi   | niz. |
|              | Yetki Onay                          |                                      |                               |                              |             | *    |
|              |                                     |                                      |                               |                              |             |      |
|              |                                     |                                      |                               |                              |             |      |
|              |                                     |                                      |                               |                              |             |      |
|              |                                     |                                      | »                             |                              |             |      |
|              | Tarafınıza verilen yetkiler için    | onay işleminiz gerçekleştirilmi      | ş olup, işveren adına tanımla | nan yetkiler ile işlem yapal | bilirsiniz. |      |
|              |                                     |                                      |                               |                              |             |      |
|              |                                     |                                      |                               |                              |             |      |
|              |                                     |                                      |                               |                              |             |      |
|              |                                     |                                      |                               |                              |             |      |